## Fiche 12 – Construire un angle de mesure donnée

- Tracer un des côtés de l'angle.
- Placer la souris sur l'icône :

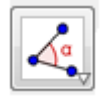

Le menu déroulant suivant apparaît :

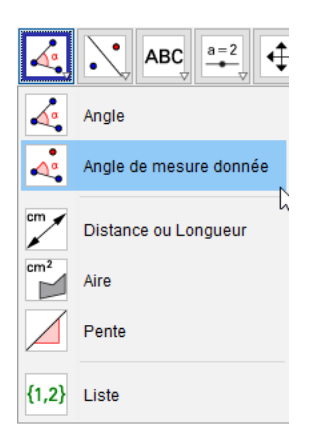

- Cliquer sur « Angle de mesure donnée ».
- Cliquer sur les deux points formant le côté de l'angle que vous avez tracé en cliquant sur le sommet de l'angle en second.

La fenêtre ci-dessous apparaît :

| Angle de mesure donnée | <u> </u>   |
|------------------------|------------|
| Angle                  |            |
| 45°                    |            |
| Sens anti horaire      |            |
| Sens horaire           |            |
|                        | OK Annuler |

- Saisir la mesure d'angle voulue en gardant le « ° » puis cliquer sur « OK ».
- Tracer le deuxième côté de l'angle.